# G Suite for Education ログイン方法について

2020 年 4 月 香港日本人学校

- ① Google の画面を開き、ログインをクリックする。
- 2 Create new account/Use another account  $\epsilon$ 7リックする。
- ③ 割り当てられた自分のアドレスとパスワードを入力する。
- ④ Accept をクリックする。
- ⑤ 新規パスワードを各自で設定する。
- ⑥ 右上のメニュー欄から、Gmailを開く。
- ⑦ G SuiteOOという表示が出れば、無事ログイン完了。

#### ① Google の画面を開き、ログインをクリックする。

|                                                 |                                                  | - ¤ ×                        |
|-------------------------------------------------|--------------------------------------------------|------------------------------|
| → Ů ŵ 🔒 https://www.google.co.jp/               |                                                  |                              |
| ogle の利用規約が改訂されます。 発効日の 2020 年 3 月 31 日までに新しい規約 | を確認しましよう #23する ОК                                |                              |
|                                                 |                                                  | Gmail 画像 III ログイン            |
|                                                 |                                                  |                              |
|                                                 |                                                  |                              |
|                                                 |                                                  |                              |
|                                                 |                                                  |                              |
|                                                 | Google                                           |                              |
|                                                 | <u> </u>                                         |                              |
|                                                 | Q                                                |                              |
|                                                 |                                                  |                              |
|                                                 | Google 檢索 I'm Feeling Lucky                      |                              |
|                                                 | Google 検索は次の言語でもご利用いただけます: 中文(繁體) 中文(简体) English |                              |
|                                                 |                                                  |                              |
|                                                 |                                                  |                              |
|                                                 |                                                  |                              |
|                                                 |                                                  |                              |
|                                                 |                                                  |                              |
| 5港                                              |                                                  |                              |
| 15 ビジネス Googleについて 検索の仕組み                       |                                                  | プライバシー 規約 設定                 |
| タ ごに入力して検索                                      | 😑 🚳 🔍 📷 🚬 🚾 🖏                                    | (2) ^ = (6 (4) (3) [7] 13:51 |

| 🖥 🗗 🚾 🗖 G Sign in - Google Accour X + 🗸                                                                                                    | -     | ٥     | × |
|----------------------------------------------------------------------------------------------------|-------|-------|---|
| $\leftarrow$ $\rightarrow$ $\bigcirc$ $\land$ $\land$ https://accounts.google.com/ServiceLogin/signinchooser?hl=en&passive=true&continue=https%3A%2F%2Fwww.google.cojp%2F%3Fpli%3D1&flowName=GlifWebSignIn&flowEntry=Serv $\square$ | t≡ l~ | Ŀ     |   |
| Google<br>Choose an account<br>Signed out<br>Signed out<br>Signed out<br>Signed out                                                                                                    |       |       |   |
|                                                                                                    |       |       |   |
| English (United stated) * Hegy Privacy Lettris                                                                                                    | 13    | .63   |   |
| A 22に入力して検索 日: 20 4% 第二 40 80                                                                                                    | 2020/ | 03/30 | 2 |

## (2) Create new account/Use another account $\epsilon 2$ 0

## ③割り当てられた自分のアドレスとパスワードを入力する。

| 🖷 🖅 🚾 🗖 G Sign in - Google Accour X 🕂 + 🗸                                                                                     |                                                                                                    | - 0 ×                    |
|----------------------------------------------------------------------------------------------------|----------------------------------------------------------------------------------------------------|--------------------------|
| $\leftrightarrow$ $\rightarrow$ $\circlearrowright$ $\land$ https://accounts.google.com/ServiceLogin/identifier?hl=en&passion | ve=true&continue=https%3A%2F%2Fwww.google.co.jp%2F%3Fpli%3D1&flowName=GlifWebSignIn&flowEn                                                                                                    | try=AddSessi 🛄 🛠 烽 💪 🗠 … |
| ← → Ů ŵ A https://accounts.google.com/ServiceLogin/identifier?hl=en&passh                                                     | ve=true&continue=https%3A%2P%2Fwww.google.co.jp%2P%3Fpli%3D1&flowName=GlifWebSignIn&flowEn Google Sign in Use your Google Account Email or phone I Forgot email? Not your computer? Use InPrivate windows to sign in. Learn more Create account Next | try=AddSessi 🔲 🖈 🎓 L 🖒 … |
| e nyin                                                                                                    | an (onneu saareu) * moip irrinokoj terrino                                                                                                    |                          |
| 日 2 こに入力して検索 日 2 こに入力して検索                                                                                                    | 👼 🤮 🚾                                                                                                    | - 🍘 ヘ 🖮 🖟 ゆ) あ 🖸 13:52 🍕 |

## ④ Accept をクリックする。

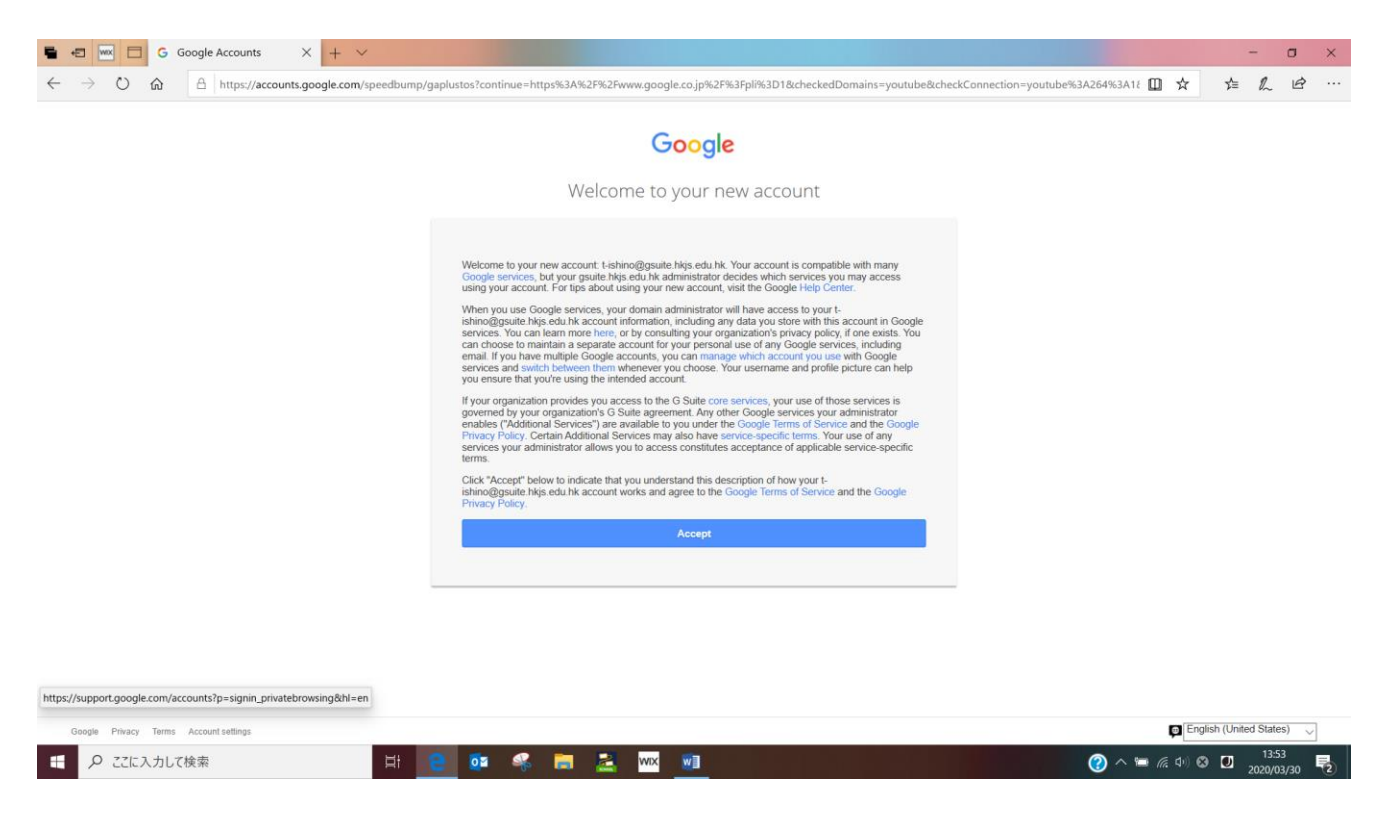

#### ⑤ 新規パスワードを各自で設定する。

| 🖷 🖅 🚾 🗖 G Change Password X + 🗸                                                                                          |                                                                                                 |                                 | - 1                 | o ×   |
|----------------------------------------------------------------------------------------------------|-------------------------------------------------------------------------------------------------|---------------------------------|---------------------|-------|
| $\leftrightarrow$ $\rightarrow$ $\circlearrowright$ $\Uparrow$ https://accounts.google.com/speedbump/changepassword?cont | inue=https%3A%2F%2Fwww.google.co.jp%2F%3Fpli%3D1&hl=en&checkedDomains=yout                      | ibe&checkConnection=youtube 🛄 🛠 | \$ L                | e     |
|                                                                                                    | Google                                                                                          |                                 |                     |       |
|                                                                                                    | Change password for<br>t-ishino@gsuite.hkjs.edu.hk<br>Leam more about choosing a smart password |                                 |                     |       |
|                                                                                                    | Create a new, strong password that you don't use for other websites.                            |                                 |                     |       |
|                                                                                                    | Change password                                                                                 |                                 |                     |       |
|                                                                                                    |                                                                                                 |                                 |                     |       |
| Google Privacy Terms                                                                                                    |                                                                                                 | Eng                             | lish (United States | ) ~   |
| 日 の ここに入力して検索                                                                                                    | 🥅 🛃 🚾                                                                                           | 🕜 ^ 🛥 🖟 🕸 A                     | 13:53<br>2020/03    | /30 🔁 |

#### ⑥ 右上のメニュー欄から、Gmail を開く。

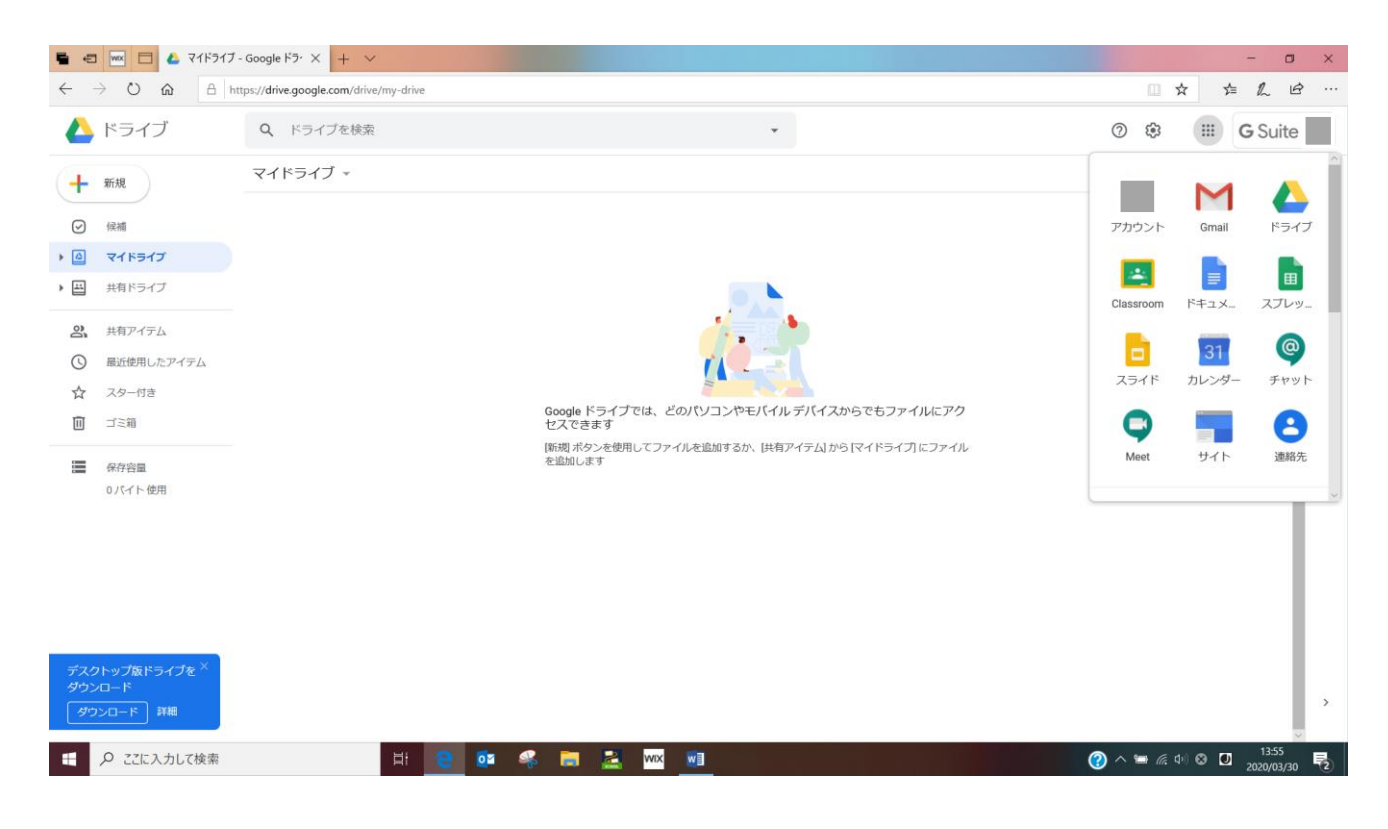

## ⑦ G SuiteOという表示が出れば、無事ログイン完了。

| $\rightarrow$ 0 $\textcircled{a}$ $\textcircled{b}$ | ttps://mail.google.com/mail/u/0/#ir | nbox                       |                                      |                                                                      |
|-----------------------------------------------------|-------------------------------------|----------------------------|--------------------------------------|----------------------------------------------------------------------|
| M Gmail                                             | <b>Q</b> 、メールを検索                    |                            | •                                    | ⑦ Ⅲ G Suite                                                          |
| 作成                                                  | □- C :                              |                            |                                      | 1-2/2行 < > 🗱                                                         |
|                                                     | 🗌 🚖 Gmail チーム                       | 新しい受信トレイを使用するためのヒント        | - 受信トレイへようこそ メールをすばやく検索 受信トレ         | イで Google 検索の機能を使用することで、すべてのメ 13:56                                  |
| 受信トレイ 2                                             | 🗌 🏫 Gmail チーム                       | 公式 Gmail アプリをお試しください - 公式  | t Gmail アプリをお試しください 香港日本人学校 HKJS/JI: | 6 メールの便利な機能は、公式 Gmail アプリがインス 13:56                                  |
| スター付き                                               |                                     |                            |                                      |                                                                      |
| 送信済み<br>下書き                                         | 10%                                 | アカウントが作成され Smallの使い<br>ました | 方                                    | ×<br>組織が Zoom for GSuite をインストー                                      |
| もっと見る                                               |                                     | Batena 707-1               | 画像を変                                 | ルしました。                                                               |
| 哲郎 - +                                              | 進行状況                                | ALCORE DE                  |                                      | 香港日本人学校 HKJS/JIS メール で Zoom<br>for GSuite を使用するには、サイドバーを開<br>いてください。 |
|                                                     |                                     |                            |                                      | OK                                                                   |
|                                                     |                                     |                            |                                      |                                                                      |
| 近のチャットはありません<br>いチャットを開始しませんか                       | 0 GB を使用中                           |                            | プログラム ポリシー<br>Powered by Google      | 新回のアカウントアクティビティ・0 分前<br>他の1か所で開かれています。詳細                             |
|                                                     |                                     |                            |                                      |                                                                      |
|                                                     |                                     |                            |                                      |                                                                      |

**G** Suite